# Programa Cidadãos Ativ@s

# Relatório de Seguimento – Instruções de Preenchimento

Versão 1.2

De acordo com o Artigo 45º do Regulamento do Programa, 7 meses após a conclusão do projeto, os Promotores dos grandes projetos e dos projetos institucionais devem submeter um relatório de seguimento sobre o impacto real do projeto nos seis meses após a conclusão do projeto.

Importa recordar que a falta de apresentação do relatório de seguimento implica a inelegibilidade do promotor para se candidatar a novos apoios por parte do Programa Cidadãos Ativ@s.

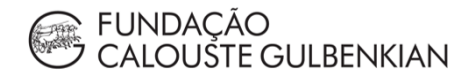

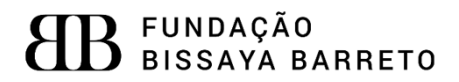

# Índice

| Login e acesso ao formulário                           | 3 |
|--------------------------------------------------------|---|
| Preenchimento do formulário de Relatório de Seguimento | 5 |
| Anexos ao Relatório de Seguimento                      | 6 |

#### Login e acesso ao formulário

A realização do login é feita através do website do Programa, cidadaos-ativos.pt.

No topo da página, do lado direito irá encontrar o símbolo 🦉 , junto à Agenda do Programa.

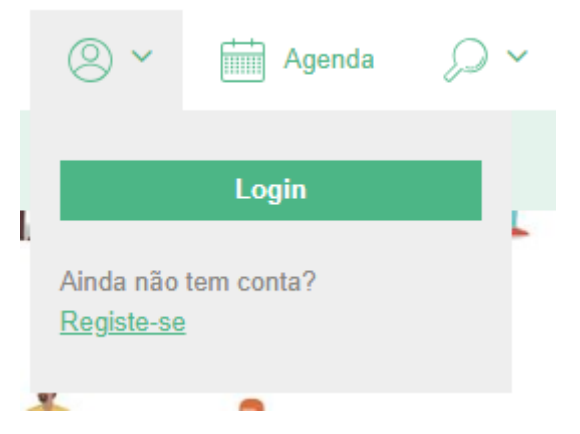

Deverá introduzir o *e-mail* e password criados no registo da conta associada ao projeto.

Poderá verificar que tem o login efetuado através do símbolo selecionado para fazer o login:

#### 🔍 Olá Testes Gulbenkian 🗡

Ao selecionar esse símbolo, terá as opções "O meu perfil", "Bolsas e Apoios" e "Alterar password".

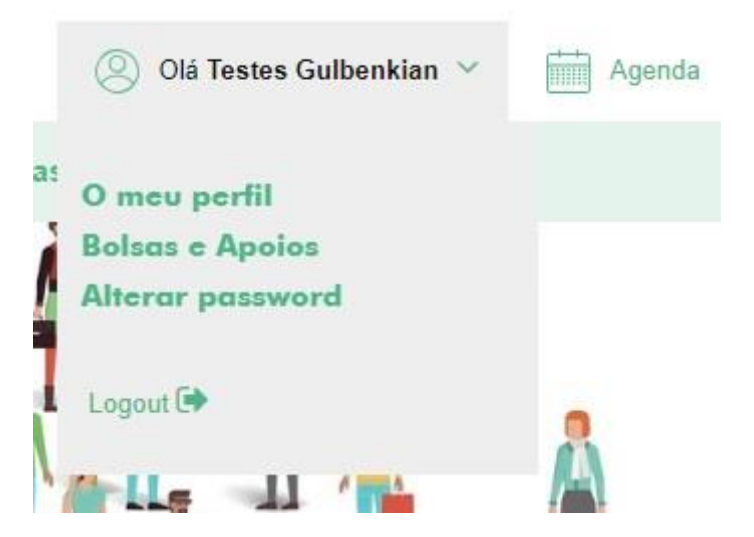

Para iniciar o preenchimento do formulário do Relatório do Seguimento, deverá clicar na opção "Bolsas e Apoios" e de seguida selecionar o projeto, identificado pelo seu código e número e denominação do concurso. Para selecionar o projeto, deverá carregar em "Detalhe".

| N°. 166002 / 28-02-2019  | Submetido                               |         |
|--------------------------|-----------------------------------------|---------|
| Plataforma Direitos Hun  | nanos                                   | Detalhe |
| N°. 166001 / 27-02-2019  | Por Submeter                            |         |
| Fortalecer a cultura dem | nocrática e a consciência cívica GP2018 | Detalhe |
| N°. 166000/ 26-02-2019   | Submetido                               | 0       |
| Fortalecer a cultura dem | nocrática e a consciência cívica        | Detalhe |

Terá então acesso à página do respetivo processo, identificada pelo número do projeto e pelo eixo de atuação em que se insere. Esta página terá informação relativa ao projeto e à entidade promotora, nomeadamente a designação do projeto, a designação da entidade

promotora, a morada da entidade promotora e os dados da conta bancária associada ao projeto.

Nº. 166000

## Fortalecer a cultura democrática e a consciência cívica

| Designação                       | > <u>Detalhe</u>                                             |
|----------------------------------|--------------------------------------------------------------|
| Designação do projeto            | > Candidatura<br>> Formulários                               |
| Entidade                         | <ul> <li>&gt; Pagamentos</li> <li>&gt; Documentos</li> </ul> |
| Designação da entidade promotora |                                                              |
| Morada                           | DOCUMENTOS DE APOIO                                          |
| Morada da entidade<br>promotora  | sample document                                              |
|                                  | Mensagens                                                    |
| DOCUMENTOS                       |                                                              |
| Outros Documentos                |                                                              |

🕀 Adicionar ficheiro

Nesta página terá disponível um menu para rever a candidatura, aceder aos formulários, aos pagamentos processados e aos documentos do projeto. Estão também disponíveis os documentos de apoio relevantes e um mecanismo de troca de mensagens com o respetivo gestor do processo.

Para aceder ao formulário de Relatório de Seguimento, deve clicar em "Formulários".

| N°. <b>23</b>                                               |             |
|-------------------------------------------------------------|-------------|
| Reforçar a capacidade e sustentabilidade da sociedade civil | Resumo      |
|                                                             | Candidatura |
| Formulários                                                 | Formulários |
|                                                             | Pagamentos  |
| Pedido de Pagamento                                         | Documentos  |
| Novo Formulário                                             | Mensagens   |
| Relatório de Progresso                                      |             |
| ① Novo Formulário                                           |             |
| Pedido de Alteração                                         |             |
| ④ Novo Formulário                                           |             |
| Relatório Final                                             |             |
| Novo Formulário                                             |             |

Relatório de Seguimento

🕀 Novo Formulário

Nesta página terá acesso a todos os formulários necessários: Pedido de Pagamento, Pedido de Alteração, Relatório de Progresso, Relatório Final e Relatório de Seguimento.

Para começar um Relatório de Seguimento, deverá clicar em "Novo Formulário".

Para aceder a um formulário já começado, em validação ou mesmo já validado, deverá clicar em "Detalhe".

## Preenchimento do formulário de Relatório de Seguimento

## 1. IDENTIFICAÇÃO DO PROJETO

| Número Projecto    |
|--------------------|
| 22                 |
| Designação Projeto |
| Entidade           |

Na **secção 1. Identificação**, o Promotor vai poder verificar se os dados introduzidos relativamente ao seu projeto estão todos corretos. Mais uma vez, solicitamos que caso se verifique alguma anomalia, esta seja de imediato comunicada à UGP.

A secção 2. Resultados alcançados está subdividida em seis campos:

#### 2. RESULTADOS ALCANÇADOS PELO PROJETO

| Tipo Indicador       | Indicador                            | Meta | Resultados<br>alcançados | Atualização<br>Resultados |
|----------------------|--------------------------------------|------|--------------------------|---------------------------|
| Indicador Específico | Nº de propostas/medidas dos Prós e   | 16   | 0                        | 0                         |
| Indicador Específico | Nº de entidades presentes nos Fóruns | 10   | 0                        | 0                         |
| Indicador Específico | Nº de newsletters produzidas no      | 8    | 0                        | 0                         |
| Realização           | Número de voluntários recrutados     | 20   | 0                        | 0                         |
| Realização           | Número de iniciativas cívicas        | 42   | 0                        | 0                         |
| Realização           | Número de campanhas de               | 6    | 0                        | 0                         |
| Realização           | Número de pessoas formadas em        | 30   | 0                        | 0                         |
| Realização           | Número de parcerias entre a(s) ONG   | 6    | 0                        | 0                         |
| Realização           | Número de ONG a realizar um          | 1    | 0                        | 0                         |

#### 2.1 Atualização dos resultados alcançados (se aplicável)

2.1. Atualização dos resultados alcançados (se aplicável) – Neste campo, obrigatório, o Promotor deverá, se aplicável, atualizar os resultados alcançados durante a implementação do projeto no que diz respeito aos indicadores de realização, resultado, específicos e transversais. Caso não haja nenhuma atualização a fazer deverão ser mantidos os mesmos valores indicados no relatório final.

2.2 Realizações que deram continuidade ao projeto nos últimos 6 meses. \*

(máximo 3000 caracteres)

**2.2. Realizações que deram continuidade ao projeto nos últimos 6 meses** – o Promotor deve indicar as atividades / acontecimentos que tiveram lugar já após o término do projeto e que deram continuidade ao mesmo já após a sua conclusão.

| 2.3 Impacto do projeto sobre a realidade na qual se pretendeu intervir e, em particular, sobre os públicos-alvo definidos em sede de<br>candidatura (caso haja desenvolvimentos desde o relatório final) * |  |  |  |
|----------------------------------------------------------------------------------------------------|--|--|--|
|                                                                                                    |  |  |  |
|                                                                                                    |  |  |  |
|                                                                                                    |  |  |  |
|                                                                                                    |  |  |  |

(máximo 3000 caracteres)

2.3. Impacto do projeto sobre a realidade na qual se pretendeu intervir e, em particular, sobre os públicos-alvo definidos em sede de candidatura (caso haja desenvolvimentos desde o relatório final) – O Promotor deve indicar quais os impactos

do projeto que não tenham sido possíveis indicar no relatório final, por não ter decorrido tempo suficiente para se ter conhecimento e consciência da sua existência ou dimensão.

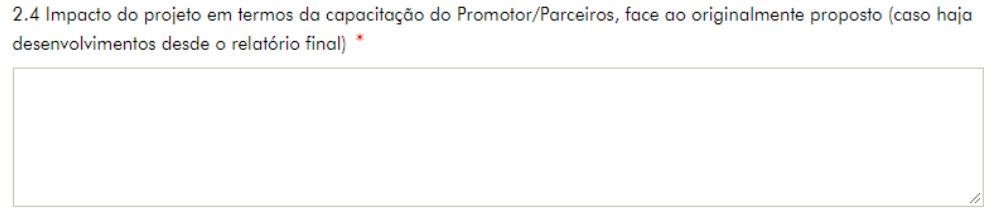

(máximo 3000 caracteres)

2.4 Impacto do projeto em termos de capacitação do Promotor/Parceiros, face ao originalmente proposto (caso haja desenvolvimentos desde o relatório final) – Deverão ser aqui indicados os contributos do projeto para a capacitação das entidades envolvidas e de que forma o projeto pode ou não ser considerado uma mais-valia, caso haja alguma informação que não tenha sido incluída no Relatório Final.

2.5 Outras medidas de divulgação do projeto ao longo dos últimos 6 meses \*

 Em particular, abordar as medidas que tenham sido implementadas ou continuadas (ex.: site do projeto) após a submissão do Relatório Final do projeto. Anexar elementos promocionais utilizados, fotografias, etc. (máximo 3000 caracteres)

**2.5 Outras medidas de divulgação do projeto ao longo dos últimos 6 meses** – Neste campo o Promotor deve descrever eventuais ações de divulgação dos resultados do projeto que tenham tido lugar nos 6 meses posteriores à sua conclusão. Devem ser anexados ao Relatório de Seguimento, comprovativos dessas medidas de divulgação.

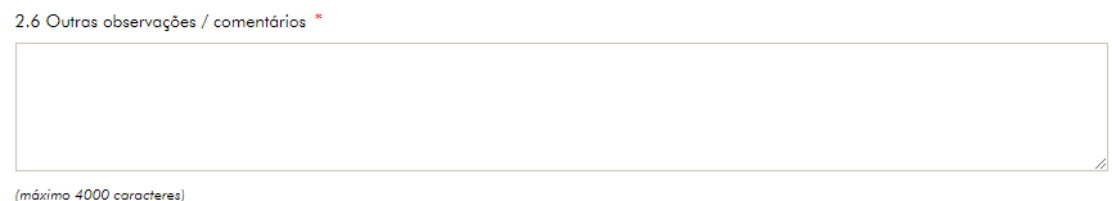

(maximo 4000 cardeleres)

**2.6 Outras observações/comentários** – Neste campo o Promotor poderá incluir qualquer informação que considere relevante sobre as ações de seguimento do projeto que não tenha sido capaz de incluir nos campos anteriores.

# Anexos ao Relatório de Seguimento

Antes de submeter o Relatório de Seguimento deverão ser inseridos todos os documentos que o Promotor e parceiros considerem úteis para demonstrar a informação incluída no Relatório de Seguimento. Exemplos: fotografias, notícias publicadas sobre o projeto, etc..

## DOCUMENTOS

#### Anexos

Documentos comprovativos da realização das atividades, dos valores dos indicadores alcançados, entre outros considerados relevantes

⊕ Adicionar ficheiro

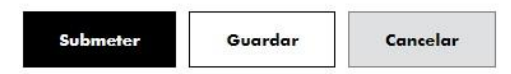